## Manual del usuario

## Complemento de pagos versión 4.0

Este comprobante se debe generar, por disposición del SAT cuando las contraprestaciones no se paguen en una sola exhibición (pago en parcialidades). El documento emitido o por emitir deberá tener:

- Forma de pago: Por definir (clave 99)
- Método de pago: En parcialidades o diferido (clave PPD). Ejemplo:

| Datos Del Receptor    |                |                                 |                                                         |
|-----------------------|----------------|---------------------------------|---------------------------------------------------------|
|                       | - Razón Social |                                 | G03 - Gastos en general                                 |
| Datos De La Remisión  |                |                                 |                                                         |
| Factura               | 31205          | 99 - Por definir                | Método De Pago () PPD - Pago en parcialidades o diferic |
| Condiciones De Pago ① |                | * Moneda<br>MXN - Peso Mexicano | ◆ Aplicar FVA 16 ①<br>SI ◆                              |
|                       | NO             | or Email⊕<br>¢                  |                                                         |

## Pasos a seguir para generar el complemento de pago a un CFDI previamente timbrado.

1. Ir directamente a la factura ya emitida en "Consulta CFDIs", poner la versión 4.0. Seleccionar la factura, dar clic en Abrir PDF (para tener a la mano la información) y entrar a "Agregar Pago":

| *                                 | -                              |                                                                                      |                                                                                                    | 2                                                                                                    | 411                                                                                                    |                                                                                                    | ©;                                                                                                    | -                                                                                      | •                                                                                                    |
|-----------------------------------|--------------------------------|--------------------------------------------------------------------------------------|----------------------------------------------------------------------------------------------------|----------------------------------------------------------------------------------------------------|----------------------------------------------------------------------------------------------------|----------------------------------------------------------------------------------------------------|----------------------------------------------------------------------------------------------------|----------------------------------------------------------------------------------------|----------------------------------------------------------------------------------------------------|
| INICIO                            | CLIENTES Y PRODU               | CTOS DOCUMENT                                                                        | S RECE                                                                                                    | EPCIÓN CO                                                                                                    | NTABILIDAD ELEC                                                                                                    | TRÓNICA                                                                                                    | HERRAMIENTAS                                                                                                    | ADMINISTRACIÓN                                                                         | SALIR                                                                                                 |
|                                   |                                | <b>a</b> (                                                                           | OCUME                                                                                                    | NTOS                                                                                                    | -                                                                                                    | RETENCI                                                                                                    | ONES                                                                                                    | NÓMIN                                                                                  | 1A                                                                                                    |
| Comprobantes Fiscales Digitales   |                                |                                                                                      | » Nuevo Documento                                                                                                    |                                                                                                    | » Nueva Retención                                                                                                    |                                                                                                    | » Empleados                                                                                                    |                                                                                        |                                                                                                    |
| Remisiones » Consulta de Remisión |                                |                                                                                      | » Consulta Remisiones                                                                                                    |                                                                                                    | » Consulta Remisiones                                                                                                    |                                                                                                    | » Departamentos                                                                                                    |                                                                                        |                                                                                                    |
|                                   |                                | > Con                                                                                | sulta CFDI's                                                                                                    | :                                                                                                    | » CF                                                                                                    | DI's Retencie                                                                                                    | ón                                                                                                    | » Nuevo Recib                                                                          | 0                                                                                                    |
|                                   |                                | » CFD                                                                                | 's de Pago                                                                                                    | s                                                                                                    |                                                                                                    |                                                                                                    | -                                                                                                    | » Generar Rec                                                                          | ibos                                                                                                  |
|                                   |                                | CFD » CFD                                                                            | 's Sucursal                                                                                                    | es                                                                                                    |                                                                                                    |                                                                                                    | 4                                                                                                    | » Consulta Rei                                                                         | misiones                                                                                              |
| PDF                               | @                              |                                                                                      |                                                                                                    |                                                                                                    |                                                                                                    |                                                                                                    | XML                                                                                                    | » CE I's Nómi                                                                          | na                                                                                                    |
| brir PDF                          | Enviar por Email               | Genera CFDI Mo<br>docu                                                               | lificar<br>mento                                                                                                    | Eliminar<br>documento                                                                                                    | Complementos                                                                                                    | Editar Plan                                                                                                    | dila Agregar Pago                                                                                                    | K-                                                                                     |                                                                                                    |
|                                   | INICIO<br>cales Di<br>de Remis | INICIO CLIENTES Y PRODU<br>cales Digitales<br>de Remisión<br>PDF<br>Enviar por Email | INICIO CLIENTES Y PRODUCTOS DOCUMENTO<br>cales Digitales<br>de Remisión<br>PDF<br>Enviar por Email<br>Genera CFDI Moo<br>docu | INICIO CLIENTES Y PRODUCTOS DOCUMENTOS REC<br>cales Digitales<br>de Remisión<br>PDF<br>Enviar por Email<br>Genera CFDI Modificar<br>documento | INICIO CLIENTES Y PRODUCTOS DOCUMENTOS RECEPCIÓN CO<br>Cales Digitales<br>de Remisión<br>PDF<br>Enviar por Email<br>Genera CFDI<br>Modificar<br>documento<br>Modificar<br>documento<br>Modificar<br>documento | INICIO CLIENTES Y PRODUCTOS DOCUMENTOS RECEPCIÓN CONTABILIDAD ELEC<br>Cales Digitales<br>de Remisión<br>de Remisión<br>PDF<br>Enviar PDF<br>Enviar por Email<br>Genera CFDI<br>Modificar<br>documento<br>Modificar<br>documento<br>documento<br>documento<br>documento<br>documento<br>documento<br>documento<br>documento | INICIO CLIENTES Y PRODUCTOS DOCUMENTOS RECEPCIÓN CONTABILIDAD ELECTRÓNICA<br>Cales Digitales<br>de Remisión<br>de Remisión<br>PDF<br>Enviar por Email<br>Genera CFDL<br>Modificar<br>documento<br>documento<br>documento<br>documento<br>documento<br>documento<br>documento<br>documento<br>documento<br>documento<br>Complementos<br>Editar Plan | INICIO CLIENTES Y PRODUCTOS DOCUMENTOS RECEPCIÓN CONTABILIDAD ELECTRÓNICA HERRAMIENTAS | INICIO CLIENTES Y PRODUCTOS DOCUMENTOS RECEPCIÓN CONTABILIDAD ELECTRÓNICA HERRAMIENTAS ADMINISTRACIÓN |

## **Comprobantes Fiscales Digitales**

Remisiones » Consulta de Remisión

|                          | a de nemo        |                       |             |                        |                       |              |                         |              |  |
|--------------------------|------------------|-----------------------|-------------|------------------------|-----------------------|--------------|-------------------------|--------------|--|
| Herramientas             |                  |                       |             |                        |                       |              |                         |              |  |
| Registrar como<br>pagada | PDF<br>Abrir PDF | @<br>Enviar por Email | Genera CFDI | Modificar<br>documento | Eliminar<br>documento | Complementos | PDF<br>Editar Plantilla | Agregar Pago |  |

1. Entrar a "Agregar Pago", en la barra de herramientas:

| Datos Del Receptor |                                |                                                                   |
|--------------------|--------------------------------|-------------------------------------------------------------------|
| C RFC              | Razón Social                   | Regimen Fiscal Receptor()   601 - General de Ley Personas Morales |
| Uso de CFDI ①      | Codigo Postal Del Dom<br>31384 | nicilio Fiscal Receptor ()                                        |

- 2. Seleccionar el uso de CFDI como PAGOS y previsualizar el documento:
- 3. Se mostrarán los campos a llenar en la sección de PAGO:

Es necesario llenar los que están marcados con (\*) en color rojo, los demás son opcionales. Para saber qué información ingresar en cada campo, podemos poner el cursor sobre el título de la información solicitada:

| Herramientas    |                                     |                                |                                   |
|-----------------|-------------------------------------|--------------------------------|-----------------------------------|
| Guardar Pago    | Cancelar                            |                                |                                   |
|                 |                                     |                                |                                   |
|                 | Monto del Pago                      |                                |                                   |
|                 | Monto Pago<br>0.00                  | * Importe Pagado Total<br>0.00 | Estos campos los llena el sistema |
|                 |                                     |                                |                                   |
| Pagos           |                                     |                                |                                   |
| * Forma de Pago | Moneda                              | Tipo de Cambio<br>0.00         | * Monto<br>0.0                    |
| Fecha Pago ①    | Se debe registrar la hora en la que | * Minuto:                      | * Segundo:                        |
|                 |                                     |                                |                                   |

4. Continuamos a la sección de Documento relacionado:

El UUID es el folio fiscal de la factura a la que corresponde el pago. Nos lo muestra en automático al colocar la serie y folio interno de nuestra factura y dar clic en Busca Folio Fiscal.

| ocumento Relacionado                  |                                              |                                 |                                  |
|---------------------------------------|----------------------------------------------|---------------------------------|----------------------------------|
| * UUID ()<br>C0416C35-F82E-4BF0-8F3C- | * Obj imp.<br>02 - Si objeto de impuesto. \$ | * Moneda DR<br>Peso Mexicano \$ | * Importe Pagado ①<br>200.000000 |
| F Serie                               | * Folio Interno                              | Equivalencia DR ① 0.000000      | Busca Folio Fiscal ()            |

Obj. Imp.: si su factura lleva impuestos se selecciona 02 Si objeto de impuesto, en caso de no llevar se deja la opción 01 No objeto de impuesto.

El importe pagado es la misma cantidad de Monto (o si son varias facturas, lo que corresponde a cada una). Al cargar el folio se cargará el monto total de la factura, si este no es el del monto pagado, se borra y se captura la cantidad correcta.

El importe de saldo anterior (es el saldo de la factura ó el saldo menos algún abono que se recibiera anteriormente).

El saldo insoluto es lo que resta del saldo anterior menos el importe pagado. El número de parcialidad es el número de abonos recibidos.

5. Dar clic en Agregar Impuestos.

Por default le va mostrar el impuesto básico del IVA del 16%. Si sólo usó ese impuesto, llenamos únicamente la Base DR que es el importe original de la factura SIN impuestos. Si usó más impuestos, le da clic en agregar impuestos y desplegará otras filas para llenar. Ya podrá seleccionar si es Retenido o el tipo de impuesto que necesite.

| Impuestos DR                                       |              |                  |
|----------------------------------------------------|--------------|------------------|
| * Tipo de Impuesto. * Impuesto DR   Trasladado IVA | Tasa         | Base DR ()       |
| Tasa \$                                            | Importe DR ① |                  |
|                                                    |              | Agrega Impuestos |

En caso de tener más documentos relacionados al pago (más facturas que se hayan pagado), se agregan los necesarios. Al terminar de llenar los datos le damos clic en Guardar Pago.

A continuación, se va a mostrará si "Se agrego el pago exitosamente". En caso de faltar información nos indicará que dato nos faltó llenar.

Si esta correcto podemos Generar el CFDI y después enviarlo a los correos del cliente (El pago siempre sale en ceros).

| Con   | nprobantes F             | iscales Digit       | ales                 |                                             |                        |                       |                 |                             |                       |                 |             |   |
|-------|--------------------------|---------------------|----------------------|---------------------------------------------|------------------------|-----------------------|-----------------|-----------------------------|-----------------------|-----------------|-------------|---|
| Remi  | siones » Consult         | a de Remisión       |                      |                                             |                        |                       |                 |                             |                       |                 |             |   |
| Herra | imientas                 |                     |                      |                                             |                        |                       |                 |                             |                       |                 |             |   |
|       | Registrar como<br>pagada | PDF<br>Abrir PDF EI | @<br>nviar por Email | Genera CFDI                                 | Modificar<br>documento | Eliminar<br>documento | Complement      | PDF<br>tos Editar Plantilla | XV2<br>Modificar Pago |                 |             |   |
|       | Pagada                   | E                   | nviada               | Leida                                       |                        | Vista                 |                 |                             | Datos Pa              | ra Generar CFDI |             |   |
|       | ۲                        | (                   | $\otimes$            | $\otimes$                                   |                        | $\otimes$             |                 | ertificado                  | · •                   | Serie —         |             | • |
| Date  | os Remisión              |                     |                      |                                             |                        |                       |                 |                             |                       |                 |             |   |
|       |                          |                     |                      |                                             |                        |                       |                 | Tipo Comproban              | te                    |                 | Pagos       |   |
|       |                          |                     |                      |                                             |                        |                       |                 | Folio:                      |                       |                 | Consecutivo |   |
|       |                          |                     | Com<br>www.con       | nprobantes Fiscal<br>nprobantes-fiscales.co | es<br>m.mx             |                       |                 | Forma de pago:              |                       |                 | -           |   |
|       |                          | e                   |                      |                                             |                        |                       | Método de pago: |                             |                       |                 | -           |   |
|       |                          |                     |                      |                                             |                        |                       |                 | Condiciones de p            | ago:                  |                 |             |   |
|       |                          |                     |                      |                                             |                        |                       |                 | Moneda:                     |                       |                 |             |   |
| Lu    | gar de expedició         | n:                  |                      |                                             |                        | 31205                 |                 | Tipo de cambio:             |                       |                 | \$ 0.00     |   |
|       |                          |                     |                      |                                             |                        |                       |                 |                             |                       |                 |             |   |

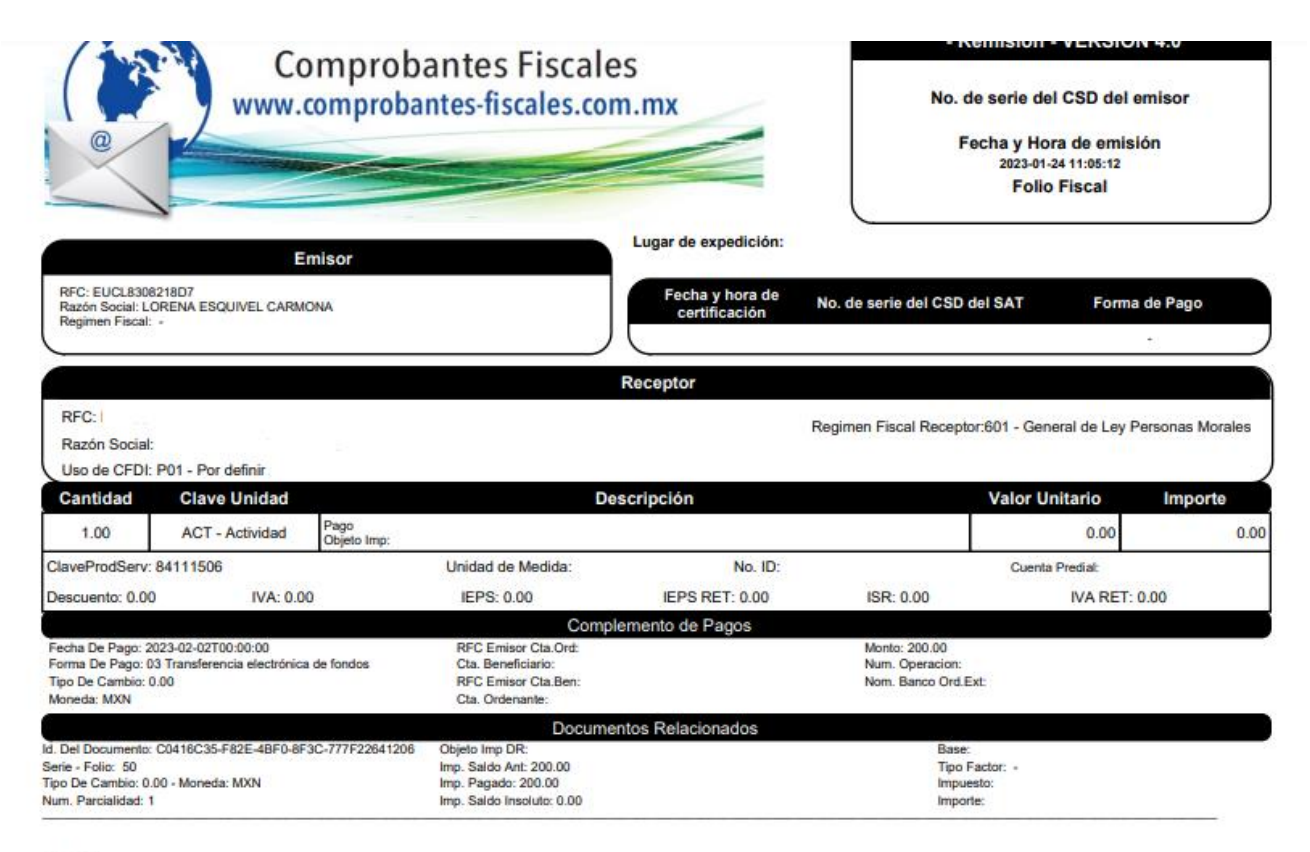

Totales

MontoTotalPagos: null

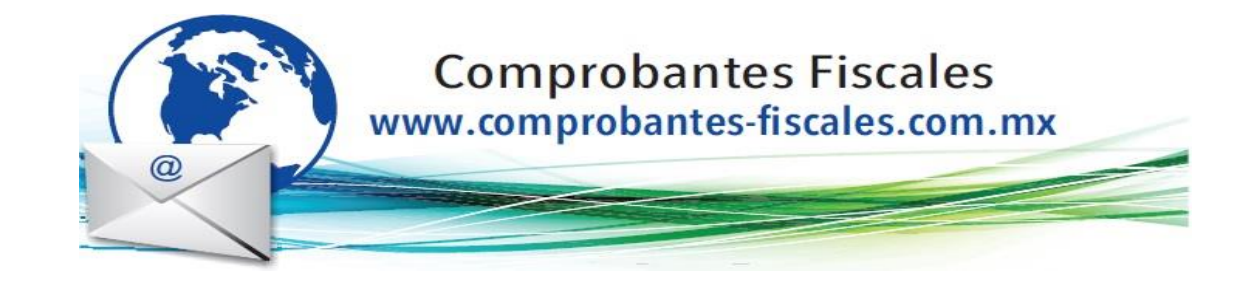